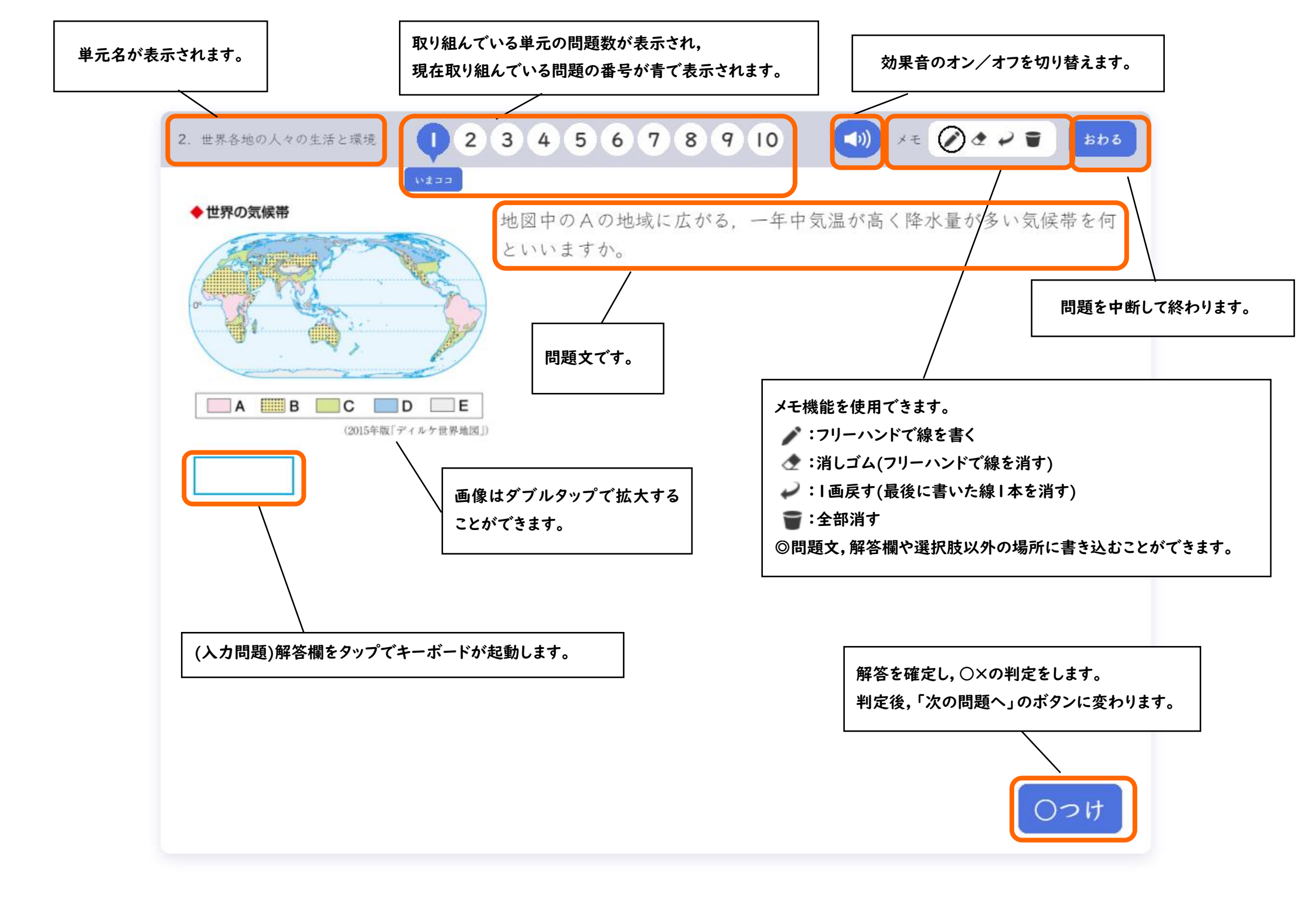

## ◎問題の種類による操作方法の違い

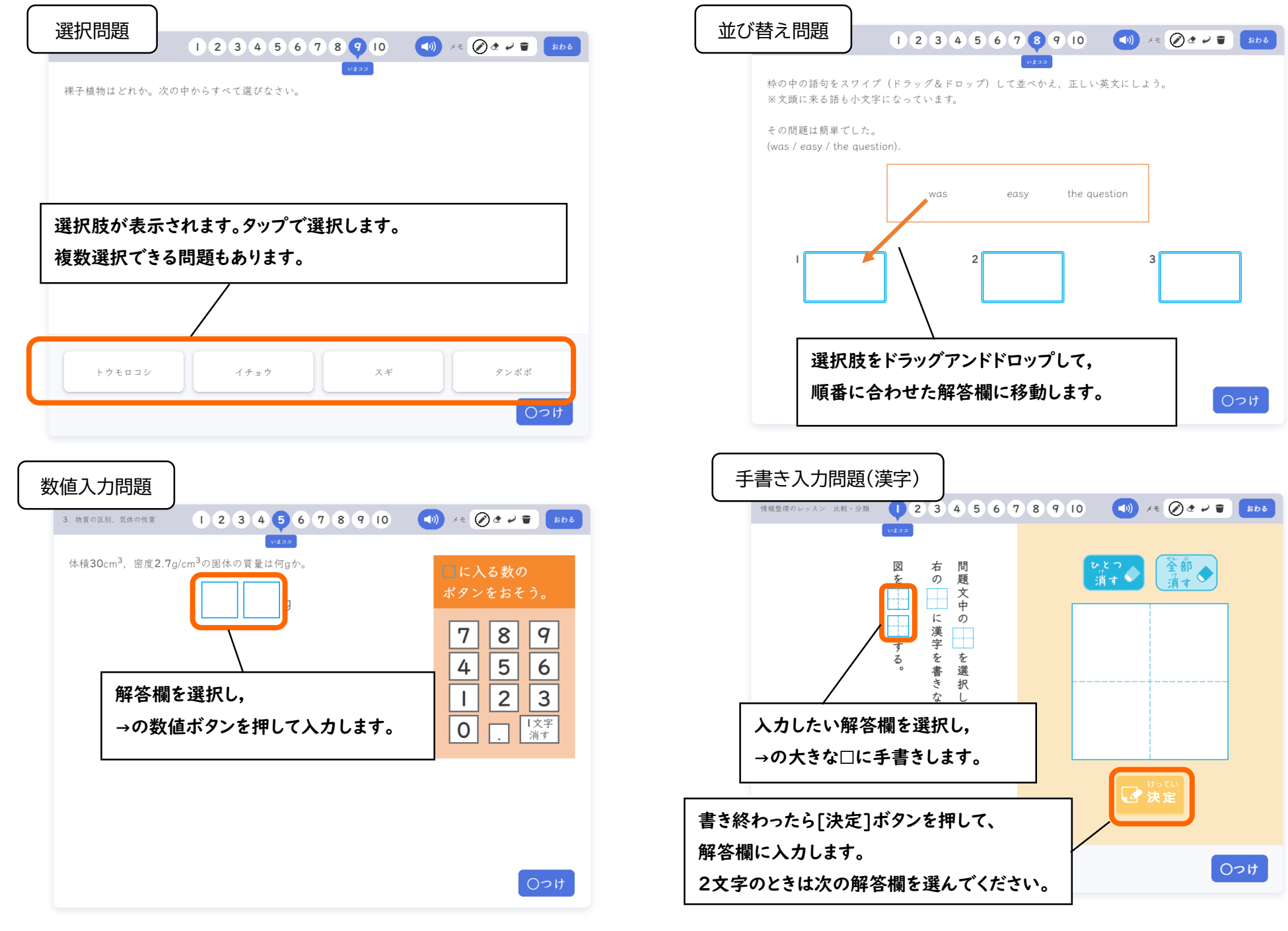

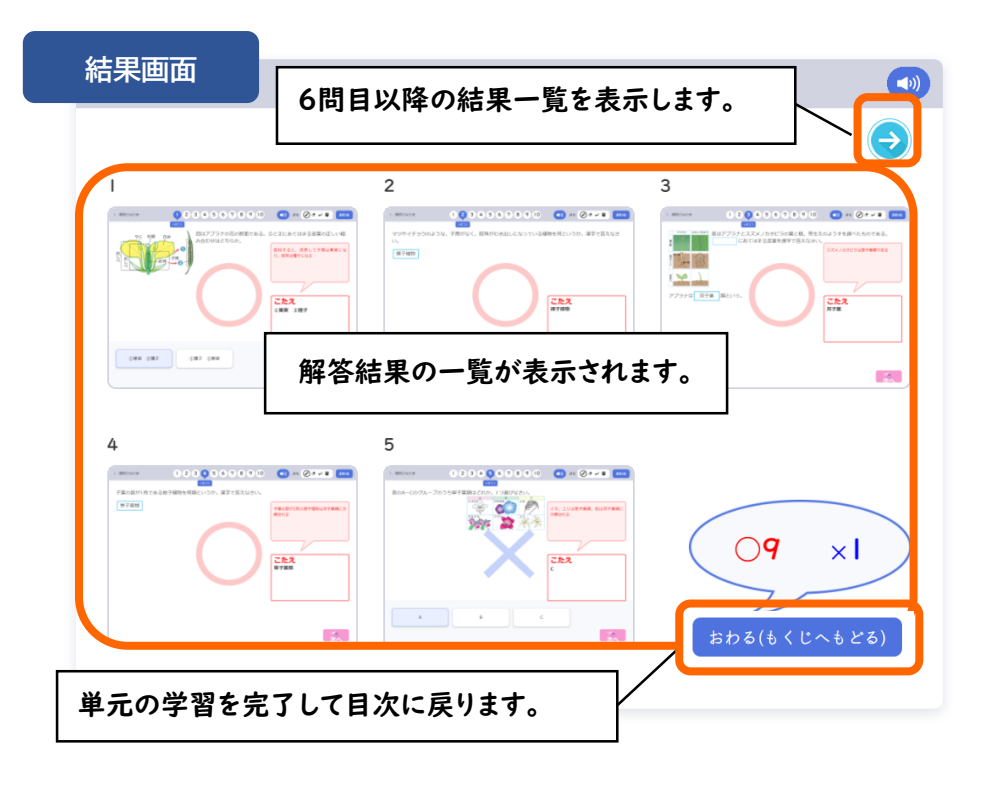